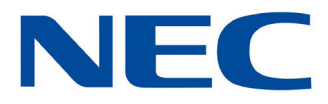

# UNIVERGE<sup>®</sup> SV9100

## License Manager Server User Guide

NEC Corporation reserves the right to change the specifications, functions, or features at any time without notice.

NEC Corporation has prepared this document for use by its employees and customers. The information contained herein is the property of NEC Corporation and shall not be reproduced without prior written approval of NEC Corporation.

UNIVERGE is a trademark of NEC Corporation of America. Windows and Internet Explorer are registered trademarks of Microsoft Corporation.

#### Copyright 2015

NEC Corporation of America 6535 N. State Highway 161 Irving, TX 75039-2402

Communications Technology Group

## TABLE OF CONTENTS

### Chapter 1 Understanding License Manager

| Section 1 | Introduction 1-1                                                   |
|-----------|--------------------------------------------------------------------|
| Section 2 | System Version Licenses 1-1                                        |
| Section 3 | 60 Day Trial 1-1                                                   |
| Section 4 | SV9100 RESOURCE LIC-01 (System Port Licenses) 1-2                  |
| Section 5 | User Client Licenses 1-2                                           |
|           | 5.1 SV9100 STANDARD USER LIC-01 (Standard User Client License) 1-4 |
|           | 5.2 SV9100 PREMIUM USER LIC-01 (Premium User Client License) 1-5   |
|           | 5.3 Voice Mail Licensing 1-6                                       |
| Section 6 | IP Related License Comparison 1-7                                  |
|           | 6.1 SV9100 IP Trunk LIC-01 (SIP/H.323) 1-7                         |
|           | 6.2 SV9100 Networking LIC-01 (K-CCIS) 1-8                          |
|           | 6.3 SV9100 NetLink Node LIC-01 1-8                                 |
| Section 7 | License Feature Codes 1-9                                          |

### Chapter 2 Installing and Activating Licenses

| Section 1 | Installing a License 2-: | L |
|-----------|--------------------------|---|
|           | 1.1 Using PCPro 2-       | 1 |
|           | 1.2 Using WebPro 2-      | 5 |
|           | 1.3 Using a USB Drive 2- | 9 |

ISSUE 3.0

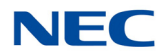

## LIST OF FIGURES AND TABLES

| Table 1-1   | User Client License Feature Comparison Chart                                | 1-3 |
|-------------|-----------------------------------------------------------------------------|-----|
| Table 1-2   | Standard User Client Licenses                                               | 1-4 |
| Table 1-3   | Premium User Client Licenses                                                | 1-5 |
| Table 1-4   | Voice Mail Licensing                                                        | 1-6 |
| Table 1-5   | IP Related License Feature Comparison Chart                                 | 1-7 |
| Table 1-6   | IP Trunk (SIP/H.323) Licenses                                               | 1-7 |
| Table 1-7   | Networking (K-CCIS) Licenses                                                | 1-8 |
| Table 1-8   | NetLink Node Licenses                                                       | 1-8 |
| Table 1-9   | License Information                                                         | 1-9 |
| Figure 2-1  | PC Pro Ribbon Bar - Feature Activation                                      | 2-1 |
| Figure 2-2  | PCPro - Feature Activation Hardware Code                                    | 2-2 |
| Figure 2-3  | PCPro - Feature Activation Open License File                                | 2-3 |
| Figure 2-4  | PCPro - Feature Activation Successful Registration Confirmation             | 2-3 |
| Figure 2-5  | PCPro - Feature Activation Off                                              | 2-4 |
| Figure 2-6  | WebPro Home Page - Feature Activation                                       | 2-5 |
| Figure 2-7  | WebPro - Feature Activation License Registration Page                       | 2-6 |
| Figure 2-8  | WebPro - Feature Activation Open File to Upload                             | 2-7 |
| Figure 2-9  | WebPro - Feature Activation OK to Proceed                                   | 2-8 |
| Figure 2-10 | WebPro - License Activation License Registered Successfully<br>Confirmation | 2-8 |

ISSUE 3.0

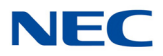

### **Understanding License Manager**

## Chapter 1

#### SECTION 1 INTRODUCTION

This manual is intended to give an overview on how the licensing procedure operates on the SV9100 platform. Some features and hardware require an appropriate license to be installed on a SV9100 processor to work. Each SV9100 CPU has a unique Hardware Key that is generated by NEC. Software Key Codes can be downloaded from the License Manager Server (LMS) and assigned to a hardware key.

The LMS is a web portal that allows users to login and download a license that can be installed on a CPU. The procedure involves logging the hardware key on to the LMS and then assigning a software key to the hardware key. After this is done, a license file can be downloaded and installed on a CPU using PC Pro, Web Pro or a USB drive.

#### SECTION 2 SYSTEM VERSION LICENSES

A system Version license is required for the system to be operational. When new versions are released, you can upgrade system to that version. However, the features that are released with that version require a license to activate.

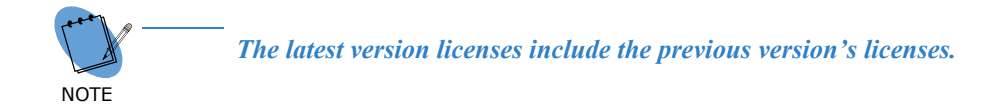

#### SECTION 3 60 DAY TRIAL

A 60 day trial license is only used when it is not possible to install a system license, which would have been downloaded from LMS. When the trial license expires, the SV9100 still operates, but only with features that are unlicensed. By default the trial is turned **Off** and can be turned on or off using PC Pro, Web Pro or telephone programming. Set Program 90-55-01 to enable (1) or disable (0) the trial.

The 60 day trial, with limited exception, gives full access to all features for its duration.

The Encryption feature is not available with the 60 Day License.

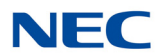

The rules for the trial are listed below:

- □ The 60 day trial (demo) starts when the system is powered on. The option to enable or disable this feature is available in Data Program 90-55-01 (1=Enable and 0=Disable).
- □ When the CPU is powered down and left off, the timer stops and starts counting again when it is powered on.
- □ To determine the number of days left for the trial, set Program 90-55-01 to 1 and check Program 10-52-01.
- □ If a license has not been installed on the SV9100 and the trial license is turned on and then off, the days remaining continues to decrease.

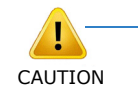

When the SV9100 system is powered on, the 60 day trial starts and counts down 60 contiguous days. Disabling Program 90-55-01 does not deter the countdown progress.

#### SECTION 4 SV9100 RESOURCE LIC-01 (SYSTEM PORT LICENSES)

The SV9100 RESOURCE LIC-01 is required for each port. As an example, if you order a blade that has eight ports, you need eight SV9100 RESOURCE LIC-01 licenses. If you purchase SIP trunks, you need one SV9100 RESOURCE LIC-01 license for each trunk.

SECTION 5 USER CLIENT LICENSES

There are two user client licenses that are offered: Standard and Premium. When considering your customer's needs, Table 1-1 User Client License Feature Comparison Chart can be used to compare the features that are available.

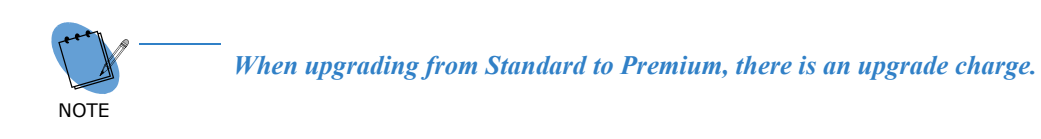

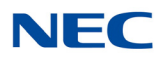

Table 1-1 User Client License Feature Comparison Chart

| Category  | Item                                                                                                  |              | Premium      |
|-----------|----------------------------------------------------------------------------------------------------|--------------|--------------|
| IP Client | SV9100 IP RESOURCE LIC-01 (5103)<br>→ This should not be confused with SV9100 RESOURCE LIC-01 (0300). | $\checkmark$ | $\checkmark$ |
|           | SV9100 IP CLIENT LIC-01 (5111)                                                                        | $\checkmark$ | $\checkmark$ |
| Mobility  | SV9100 MOBILE EXT LIC-01 (5201)                                                                       | $\checkmark$ | $\checkmark$ |
| InMoil    | SV9100 INMAIL VM BOX LIC-01 (1012)                                                                    | $\checkmark$ | $\checkmark$ |
| minian    | SV9100 INMAIL EMAIL CLIENT LIC-01 (1014)                                                              | $\checkmark$ | $\checkmark$ |
| UM8000    | UM8000 SV91/93 UM8000 UMS CLIENT LIC-01 (1404)                                                        |              | $\checkmark$ |
|           | SV9100 UCS CLIENT LIC-01 (5305)<br>→ Includes Microsoft Outlook Integration.                          | $\checkmark$ | $\checkmark$ |
|           | SV9100 UCS WEB CLIENT LIC-01 (5313)                                                                   | $\checkmark$ | $\checkmark$ |
| UC Suite  | SV9100 UCS VOICEMAIL INT LIC-01 (5312)                                                                | $\checkmark$ | $\checkmark$ |
|           | SV9100 UCS ADVANCED SERVICE LIC-01 (5309)                                                             | $\checkmark$ | $\checkmark$ |
|           | SV9100 UCS ATTENDANT CLIENT LIC-01 (5304)                                                             | N/A          | $\checkmark$ |
|           | SV9100 UCS CRM INTEGRATION LIC-01 (5310)                                                              | N/A          | $\checkmark$ |
| Contact   | SV9100 CONTACT CENTER AGENT LIC-01 (2002)                                                             | N/A          | $\checkmark$ |
| Center    | SV9100 CONTACT CENTER MIS AGENT LIC-01 (2104)                                                         | N/A          | $\checkmark$ |

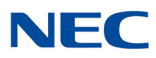

#### 5.1 SV9100 STANDARD USER LIC-01 (Standard User Client License)

This is the entry level user license.

The Standard User License provides the following feature activation codes. Additional hardware may be required.

| Feature<br>Code | Item Name                          | Feature Name<br>(WebPro/PCPro) |
|-----------------|------------------------------------|--------------------------------|
| 1012            | SV9100 INMAIL VM BOX LIC-01        | VM Box Users                   |
| 1014            | SV9100 INMAIL EMAIL CLIENT LIC-01  | InMail Email Client            |
| 1404            | SV91/93 UM8000 UMS CLIENT LIC-01   | UMS Client (View Apps)         |
| 5111            | SV9100 IP CLIENT LIC-01            | IP Terminal (SIP-SLT/3rd Pty)  |
| 5103            | SV9100 IP RESOURCE LIC-01          | VoIP CH                        |
| 5201            | SV9100 MOBILE EXT LIC-01           | Mobile Extension               |
| 5305            | SV9100 UCS CLIENT LIC-01           | Desktop Client                 |
| 5309            | SV9100 UCS ADVANCED SERVICE LIC-01 | UCS Enhancement I              |
| 5312            | SV9100 UCS VOICEMAIL INT LIC-01    | UCS InMail Integration         |
| 5313            | SV9100 UCS WEB CLIENT LIC-01       | UCS Web Client                 |

Table 1-2 Standard User Client Licenses

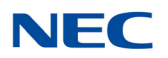

#### 5.2 SV9100 PREMIUM USER LIC-01 (Premium User Client License)

This is the premium level user license.

The Premium User License provides the following feature activation codes. Additional hardware may be required.

| Feature<br>Code | Item Name                                 | Feature Name<br>(WebPro/PCPro) |
|-----------------|-------------------------------------------|--------------------------------|
| 1012            | SV9100 INMAIL VM BOX LIC-01               | VM Box Users                   |
| 1014            | SV9100 INMAIL EMAIL CLIENT LIC-01         | InMail Email Client            |
| 1404            | SV91/93 UM8000 UMS CLIENT LIC-01          | UMS Client (View Apps)         |
| 2002            | SV9100 CONTACT CENTER AGENT LIC 01        | Contact Center Agent           |
| 2104            | SV9100 CONTACT CENTER MIS AGENT<br>LIC-01 | ACD-MIS Agent                  |
| 5103            | SV9100 IP RESOURCE LIC-01                 | VoIP CH                        |
| 5111            | SV9100 IP CLIENT LIC-01                   | IP Terminal (SIP-SLT/3rd Pty)  |
| 5201            | SV9100 MOBILE EXT LIC-01                  | Mobile Extension               |
| 5304            | SV9100 UCS ATTENDANT CLIENT LIC-01        | UCS Attendant Client           |
| 5305            | SV9100 UCS CLIENT LIC-01                  | Desktop Client                 |
| 5309            | SV9100 UCS ADVANCED SERVICE LIC-01        | UCS Enhancement I              |
| 5312            | SV9100 UCS VOICEMAIL INT LIC-01           | UCS InMail Integration         |
| 5313            | SV9100 UCS WEB CLIENT LIC-01              | UCS Web Client                 |
| 5310            | SV9100 UCS CRM INTEGRATION LIC-01         | UCS CRM Integration            |

Table 1-3 Premium User Client Licenses

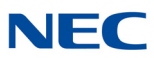

#### 5.3 Voice Mail Licensing

The InMail and UM8000 voice mails require licensing to activate each mailbox and enable email forwarding capabilities. Each extension that needs a mailbox requires one of the licenses described in Table 1-4 Voice Mail Licensing. These licenses are included in both the Standard and Premium user licenses and can be purchased separately.

For the ability to forward voice mails to an email server on InMail, a separate license (1014) is required for each mailbox that uses this feature. The UM8000 standard mailbox license (1404) includes the ability to forward voice mails to an email server.

| Feature<br>Code | Item Name                                | Feature Name<br>(WebPro/PCPRo | Description                                                                                                    |
|-----------------|------------------------------------------|-------------------------------|----------------------------------------------------------------------------------------------------|
| 1012            | SV9100 INMAIL VM<br>BOX LIC-01           | VM Box Users                  | Enables standard InMail mailbox<br>features. Licenses are consumed as<br>mailboxes are enabled in PRG<br>47-02-01.                                                 |
| 1014            | SV9100 INMAIL<br>EMAIL CLIENT LIC-<br>01 | InMail Email Client           | Enables email forwarding on InMail.<br>Licenses are consumed as the email<br>forwarding option is enabled in PRG<br>47-02-20.                                      |
| 1404            | SV91/93 UM8000<br>UMS CLIENT LIC-01      | UMS Client<br>(View Apps)     | Enables standard mailbox features and<br>email forwarding on UM8000 Mail.<br>Licenses are consumed as mailboxes<br>are created in the UM8000 Web Admin<br>Console. |

Table 1-4 Voice Mail Licensing

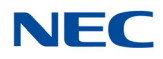

#### SECTION 6 IP RELATED LICENSE COMPARISON

There are three IP related licenses: IP Trunk (SIP/H.323), IP Networking (CCIS) and NetLink. When considering your customer's needs, Table 1-5 IP Related License Feature Comparison Chart can be used to compare the features that are available with each license.

| Item                                                                                                   | IP Trunk<br>(SIP/H.323) | IP<br>Networking<br>(CCIS) | NetLink      |
|----------------------------------------------------------------------------------------------------|-------------------------|----------------------------|--------------|
| SV9100 IP RESOURCE LIC-01 (5103)<br>→ This should not be confused with SV9100 RESOURCE LIC -01 (0300). | $\checkmark$            | $\checkmark$               | √ (x 32)     |
| SV9100 IP TRUNK LIC-01 (5001)                                                                          | $\checkmark$            | N/A                        | N/A          |
| SV9100 NETWORKING LIC-01 (5012)                                                                        | N/A                     | $\checkmark$               | N/A          |
| SV9100 NETLINK NODE LIC-01 (0002)                                                                      | N/A                     | N/A                        | $\checkmark$ |

Table 1-5 IP Related License Feature Comparison Chart

#### 6.1 SV9100 IP Trunk LIC-01 (SIP/H.323)

This license includes IP trunk licenses for SIP and H.323.

The IP Trunk License provides the following feature activation codes. Additional hardware may be required.

| Feature<br>Code                | Item Name | Feature Name<br>(WebPro/PCPro) |
|--------------------------------|-----------|--------------------------------|
| 5001 SV9100 IP TRUNK LIC-01    |           | IP Trunk (SIP/H323)            |
| 5103 SV9100 IP RESOURCE LIC-01 |           | VoIP CH                        |

Table 1-6 IP Trunk (SIP/H.323) Licenses

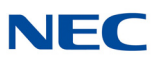

#### 6.2 SV9100 Networking LIC-01 (K-CCIS)

This license includes IP trunk licenses for K-CCIS over IP.

The Networking License provides the following feature activation codes. Additional hardware may be required.

Table 1-7 Networking (K-CCIS) Licenses

| Feature<br>Code                                                                        | Item Name | Feature Name<br>(WebPro/PCPro) |
|----------------------------------------------------------------------------------------|-----------|--------------------------------|
| 5012         SV9100 NETWORKING LIC-01           5103         SV9100 IP RESOURCE LIC-01 |           | K-CCIS over IP                 |
|                                                                                        |           | VoIP CH                        |

#### 6.3 SV9100 NetLink Node LIC-01

This license includes licenses for NetLink.

The NetLink License provides the following feature activation codes. Additional hardware may be required.

|                                | Feature<br>Code                 | Item Name                 | Feature Name<br>(WebPro/PCPro) |
|--------------------------------|---------------------------------|---------------------------|--------------------------------|
|                                | 0002 SV9100 NETLINK NODE LIC-01 |                           | NetLink                        |
| 5103 SV9100 IP RESOURCE LIC-01 |                                 | SV9100 IP RESOURCE LIC-01 | VoIP CH (x 32)                 |

#### Table 1-8 NetLink Node Licenses

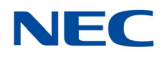

#### SECTION 7 LICENSE FEATURE CODES

Table 1-9 License Information lists all feature license codes.

Table 1-9 License Information Feature **Feature Name** Item Name Min Max Note (WebPro/PCPro) Code This license number is determined according to number of secondary sites. For example, if you have one (1) Primary and three (3) Secondary sites networked; three (3) licenses are needed. All 0002 SV9100 NETLINK NODE LIC-01 NetLink 1 49 licenses are activated at the Primary site. With each "SV9100 NETLINK NODE LIC-01" you receive (32) "SV9100 IP RESOURCE- LIC 01" licenses. 0007 SV9100 HM LIC Hotel/Motel On/Off On/Off 0017 SV9100 REMOVE LIC \_ Encryption 0030 SV9100 ENCRYPTION LIC On/Off 0031 SV9100 NAT TRAVERSAL LIC NAT Traversal On/Off \_ 0041 SV9100 XMLPRO LIC XML Pro On/Off \_ 0042 SV9100 VIDEO MCU LIC Video MCU On/Off PMS On/Off 0046 SV9100 PMS LIC \_ 0047 SV9100 REMOTE CONF LIC-01 Remote Conference 1 20 \_ 0048 SV9100 HW MIGRATION LIC H/W migration On/Off 0111 SV9100 1ST PARTY CTI LIC-01 1st Party CTI (Ethernet) 1 256 1st Party CTI (Ethernet) xx client 0112 SV9100 3RD PARTY CTI-LIC 01 3rd Party CTI Client 0 999 0123 On/Off SV9100 OAI LIC OAI Interface \_ Required for each port TDM/IP station 1296 0300 SV9100 RESOURCE - LIC 01 System Port 1 port, trunk port, etc., that connects to the system. Version R1 On/Off 0411 SV9100 VERSION LIC (R1) 0413 Version R3 On/Off SV9100 VERSION LIC (R3) \_ SV9100 INMAIL VRS PORT-LIC 1001 VRS Port 1 16 01 1012 SV9100 INMAIL VM BOX-LIC 01 VM Box 1 896 \_ SV9100 INMAIL EMAIL 1014 InMail Email Client 896 1 CLIENT-LIC 01 SV91/93 UM8000 FAX PORT-1402 UMS FAX Port 1 4 1 Port FAX LIC 01 SV91/93 UM8000 TTS PORT-1 Port of Text-to-Speech language for 1403 UMS TTS Port 1 6 Microsoft outlook activation license. LIC 01

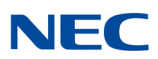

Table 1-9 License Information (Continued)

| Feature<br>Code | Item Name                                     | Feature Name<br>(WebPro/PCPro) | Min    | Max   | Note                                                                                                    |
|-----------------|-----------------------------------------------|--------------------------------|--------|-------|----------------------------------------------------------------------------------------------------|
|                 |                                               |                                |        |       | This license provides the following for UM8000 Mail:                                                                                                    |
| 1404            | SV91/93 UM8000 UMS CLIENT-<br>LIC 01          | UMS Client                     | 1      | 896   | <ul> <li>One Subscriber or Guest Mailbox.</li> <li>One View App Session, (Supports View Mail, View Call Plus, VMM (Outlook), VML (Lotus Notes), VMG (GroupWise) and Web Mailbox clients Manager.)</li> </ul> |
| 1406            | SV91/93 UM8000 SYSTEM<br>LANG-01 LIC          | UMS Multi-Language             | 1      | 25    | 1 Language activation License.                                                                                                    |
| 1407            | SV91/93 UM8000 HOSPITALITY<br>& PMS LIC       | UMS Hospitality and PMS        | Or     | n/Off | Hospitality and PMS activation license.                                                                                                    |
| 1408            | SV91/93 UM8000 HOSPITALITY<br>LANG-LIC 01     | UMS Hospitality Language       | 1      | 10    | 1 Hospitality Language activation license.                                                                                                    |
| 1409            | SV91/93 UM8000 AMIS<br>NETWORK LIC            | UMS Amis/Plus Net              | Or     | n/Off | _                                                                                                    |
| 1410            | SV91/93 UM8000 TTS LANG-LIC<br>01             | UMS TTS Language               | 1      | 10    | 1 Port of Text-to-Speech language activation license.                                                                                                    |
| 2002            | SV9100 CONTACT CENTER<br>AGENT-LIC 01         | ACD Client                     | 1      | 896   | _                                                                                                    |
| 2101            | SV9100 CONTACT CENTER<br>P-EVENT LIC          | ACD P-event                    | Or     | n/Off |                                                                                                    |
| 2102            | SV9100 CONTACT CENTER-<br>MIS LIC             | ACD-MIS Basic                  | Or     | n/Off | -                                                                                                    |
| 2103            | SV9100 CONTACT CENTER RT-<br>REPORTING-LIC 01 | ACD-MIS Monitor                | 1      | 16    | -                                                                                                    |
| 2104            | SV9100 CONTACT CENTER MIS<br>AGENT-LIC 01     | ACD-MIS Agent                  | 1      | 197   | -                                                                                                    |
| 2105            | SV9100 CONTACT CENTER<br>SKILL/CID BASE LIC   | ACD Advance                    | Or     | n/Off | -                                                                                                    |
| 3000            | SV91/93/95 CA STATION PKG<br>LIC-20           | CA-Basic                       | Or     | n/Off | -                                                                                                    |
| 3001            | SV91/93/95 CA STATION PKG<br>LIC-256          | CA-256 Station                 | Or     | n/Off | _                                                                                                    |
| 3002            | SV91/93/95 CA UPG LIC-20/256                  | CA-Up 20 to 256                | Or     | n/Off | -                                                                                                    |
| 3003            | SV91/93/95 CA NETWORK<br>CLIENT PACK-LIC 05   | CA-Network Client              | 1      | 999   | _                                                                                                    |
| 3004            | SV91/93/95 CA ADD REMOTE<br>SITE-LIC 01       | CA-Add Remote Site             | 1      | 999   | _                                                                                                    |
| 3005            | SV91/93/95 CA ADD REMOTE<br>SOFTWARE-LIC 01   | CA-Remote Site Soft            | 1      | 999   | -                                                                                                    |
| 3006            | SV91/93/95 CA SYS TRAFFIC<br>ANALYSIS LIC     | CA-Traffic Analys              | Or     | n/Off | _                                                                                                    |
| 3007            | SV91/93/95 CA SYS PMS<br>INTEGRATION LIC      | CA-PMS Integratio              | On/Off |       | -                                                                                                    |

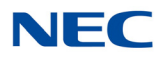

#### Table 1-9 License Information (Continued)

| Feature<br>Code | Item Name                                          | Feature Name<br>(WebPro/PCPro) | Min | Max   | Note                                                                                           |
|-----------------|----------------------------------------------------|--------------------------------|-----|-------|------------------------------------------------------------------------------------------------|
| 3008            | SV91/93/95 CA WEB<br>REPORTING-LIC 05              | CA-Web Reporting               | Or  | n/Off | -                                                                                              |
| 3013            | SV91/93/95 CA ADDITIONAL<br>STATION LIC-256        | CA-Add Stations                | 1   | 256   | -                                                                                              |
| 3014            | SV9100 CA E911-REPORTING-<br>LIC                   | CA-E911 Reporting              | 1   | 999   | -                                                                                              |
| 3200            | SV91/93 IP RECORDER - Basic<br>Package             | IP REC BASIC PAC               | Or  | n/Off | -                                                                                              |
| 3201            | SV91/93 IP RECORDER - Basic<br>Supervisor Capacity | REC BASIC SUPV                 | 1   | 256   | -                                                                                              |
| 3202            | SV91/93 IP RECORDER - Basic<br>Port Capacity       | REC BASIC PORT                 | 1   | 256   | -                                                                                              |
| 3203            | SV91/93 IP RECORDER - IP<br>Recorder-LIC 01        | IP REC ADD 256                 | 1   | 256   |                                                                                                |
| 3204            | SV91/93 IP RECORDER - Call<br>Scoring-LIC 01       | IP REC CALLSCORING             | 1   | 999   |                                                                                                |
| 3205            | SV91/93 IP RECORDER -<br>Reporting-LIC             | IP CALL REPORTING              | Or  | n/Off |                                                                                                |
| 3210            | SV91/93/95 IP/DIGITAL-<br>REPORT-LIC 01            | VSR-IP Port                    |     |       | Includes feature codes 3210 and 3211.                                                          |
| 3211            | SV91/93/95 IP/DIGITAL-<br>ENCRYPTION-LIC 01        | VSR-Encrypt                    |     |       | -                                                                                              |
| 3212            | SV91/93/95 MANAGER PORT-<br>LIC 01                 | VSR-Manager                    |     |       | -                                                                                              |
| 3213            | SV91/93/95 IP/DIGITAL-<br>REPORT-LIC 01            | VSR-Reporter                   |     |       | -                                                                                              |
| 3214            | SV91/93/95 IP/DIGITAL<br>ARCHIVER PORT-LIC 01      | VSR-Archive                    |     |       | -                                                                                              |
| 3300            | SV91/93 E911 ESN Suite-LIC                         | ESN Registry                   | On  | n/Off | _                                                                                              |
| 3301            | SV91/93 E911On-Site Monitor-<br>LIC                | ESN Site Monitor               | 1   | 9999  | -                                                                                              |
| 3302            | SV91/93 E911 ALARM CLIENT<br>ADD-ON -LIC           | ESN Alarm Client               | 1   | 9999  | -                                                                                              |
| 3303            | SV91/93 E911 Call Notify-Addon-<br>LIC             | ESN Call Notify                | 1   | 9999  | -                                                                                              |
| 3400            | SV9100 CTI OCX LIC                                 | CTI-OCX                        | On  | n/Off | -                                                                                              |
| 5001            | SV9100 IP TRUNK-LIC 01                             | IP Trunk                       | 1   | 400   | -                                                                                              |
| 5012            | SV9100 NETWORKING-LIC 01                           | K-CCIS over IP                 | 1   | 400   | Each system need this license to specify<br>suitable K-CCIS over IP channel (Trunk)<br>number. |
| 5091            | SV9100 NETWORKING OVER<br>IP-LIC 01                | Networking over IP             | 1   | 128   |                                                                                                |

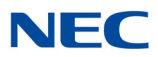

| Table 1-9 | License | Information | (Continued) |
|-----------|---------|-------------|-------------|
|-----------|---------|-------------|-------------|

| Feature<br>Code | Item Name                              | Feature Name<br>(WebPro/PCPro) | Min | Max   | Note                                                                                                    |
|-----------------|----------------------------------------|--------------------------------|-----|-------|----------------------------------------------------------------------------------------------------|
| 5103            | SV9100 IP RESOURCE-LIC 01              | VoIP Channel                   | 1   | 12800 | -                                                                                                    |
| 5111            | SV9100 IP PHONE-LIC 01                 | IP Terminal                    | 1   | 896   | _                                                                                                    |
| 5201            | SV9100 MOBILE EXT-LIC 01               | Mobile Extension               | 1   | 896   | -                                                                                                    |
| 5301            | SV9100 UCS SOFTPHONE<br>CLIENT-LIC01   | UCS SoftPhone Client           | 1   | 256   | _                                                                                                    |
| 5303            | SV9100 UCS SOFTPHONE E<br>CLIENT-LIC01 | UCS SoftPhone Enhance          | 1   | 256   | _                                                                                                    |
| 5304            | SV9100 UCS ATTENDANT<br>CLIENT-LIC 01  | UCS Attendant Client           | 1   | 512   | _                                                                                                    |
| 5305            | SV9100 UCS CLIENT-LIC01                | UCS Client                     | 1   | 256   | -                                                                                                    |
| 5309            | SV9100 UCS ADVANCED<br>SERVICE-LIC 01  | UCS Enhancement I              | 1   | 512   | _                                                                                                    |
| 5310            | SV9100 UCS CRM<br>INTEGRATION-LIC 01   | UCS CRM Integration            | 1   | 256   | This will support external CRM applications. Refer to the UC Suite Installation manual for further details. |
| 5311            | SV9100 MOBILE PRESENCE<br>LIC          | UCS Mobile Presence            | Or  | n/Off | -                                                                                                    |
| 5312            | SV9100 UCS VOICEMAIL INT-<br>LIC 01    | UCS InMail Integration         | 1   | 128   | Access to InMail function from UC Suite.<br>Client base license.                                            |
| 5313            | SV9100 UCS WEB CLIENT-LIC<br>01        | UCS Web Client                 | 1   | 512   | _                                                                                                    |
| 5320            | SV9100 UCS VERSION LIC(R1)             | UCS Version 1                  | Or  | n/Off | -                                                                                                    |
| 6200            | PVA-CCIS PORT LIC                      | PVA-CCIS Port                  | 4   | 400   | _                                                                                                    |
| 6201            | SV9100 PVA-PMS US LIC                  | PVA-PMS                        | Or  | n/Off | -                                                                                                    |
| 6300            | RGA CONF PORT-LIC 08                   | RGA Conference                 | 8   | 32    | -                                                                                                    |
| 6301            | RGA CONF ENH I-LIC                     | RGA-CNF ENH I                  | Or  | n/Off |                                                                                                    |
| 6302            | RGA CONF ENH II-LIC                    | RGA-CNF ENH II                 | Or  | n/Off |                                                                                                    |
| 6303            | RGA CONF ENH III-LIC                   | RGA-CNF ENH III                | Or  | n/Off |                                                                                                    |
| 6304            | RGA CONF MULTI LANG-LIC 01             | RGA-CNF Multi Lang             | 1   | 60    |                                                                                                    |

### **Installing and Activating Licenses**

## Chapter 2

#### SECTION 1 INSTALLING A LICENSE

Once a license file is received by the installer the license file must be loaded onto the SV9100. The license file can be loaded in three different ways using PCPro, Web Pro or a USB drive.

If the 60 day trial license is running, it should be turned off once a system license has been installed. If a system license was installed and the trial was left on, the trial remains active and continues to countdown. To turn off the trial license, set Program 90-55-01 to **0** using PCPro, Web Pro or a USB drive.

#### 1.1 Using PCPro

To install a license using PCPro:

1. Connect to the SV9100 system using PCPro and click **Feature activation**.

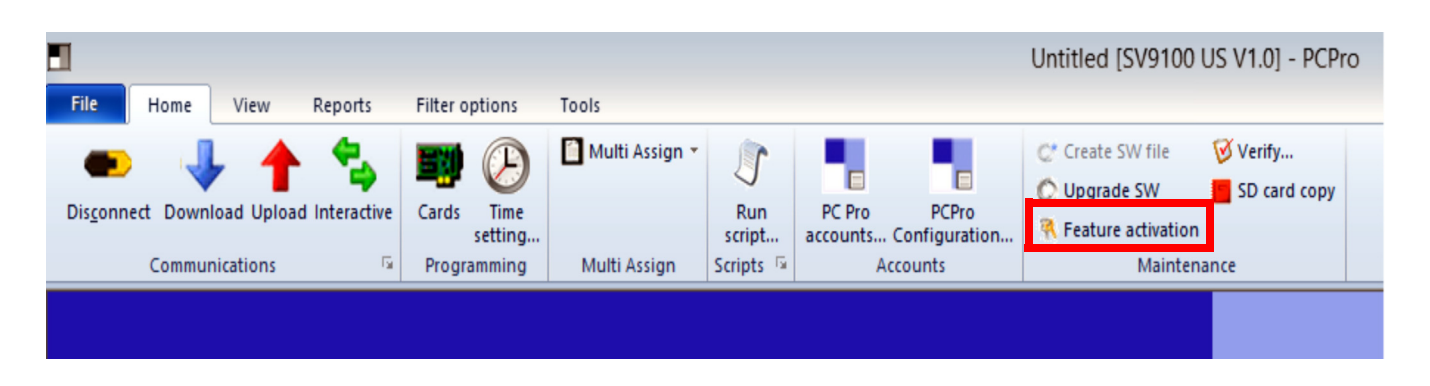

Figure 2-1 PC Pro Ribbon Bar - Feature Activation

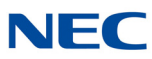

2. When the trial license is running, the Feature Activation screen shows all features in the **Status** column as On. The **Expires** column shows Unlimited. This does not mean that the license never expires, the expiration date should be checked in Program 10-52-01 in PCPro, Web Pro or telephone programming.

Click Load File on the Feature Activation screen.

| rdware ( | Code 341000832131        |      |      |            |
|----------|--------------------------|------|------|------------|
| No.      | Feature Code             | Quan | Stat | Expires    |
| 0002     | NetLink                  | 0    | On   | Unlimited  |
| 0007     | Hotel/Motel              | 1    | On   | Unlimited  |
| 0030     | Encryption               | 0    | On   | Unlimited  |
| 0031     | NAT traversal            | 1    | On   | Unlimited  |
| 0040     | SIP Video                | 2    | On   | Unlimited  |
| 0041     | XML Pro                  | 0    | On   | Unlimited  |
| 0046     | PMS                      | 1    | On   | Unlimited  |
| 0047     | Remote Conference        | 21   | On   | Unlimited  |
| 0048     | H/W migration            | 2    | On   | Unlimited  |
| 0111     | 1st Party CTI (Ethernet) | 0    | On   | Unlimited  |
| 0112     | 3rd Party CTI Client     | 0    | On   | Unlimited  |
| 0123     | OAI Interface            | 0    | On   | Unlimited  |
| 0400     | 0071 01                  | •    | -    | 11.16.16.1 |

Figure 2-2 PCPro - Feature Activation Hardware Code

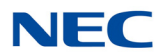

3. On the Open screen, browse to the license file and click **Open**.

|                                                                                                    | Open                                                                                                    | I                                                                                 |                                                      |                              | x   |
|----------------------------------------------------------------------------------------------------|----------------------------------------------------------------------------------------------------|-----------------------------------------------------------------------------------|------------------------------------------------------|------------------------------|-----|
| € ⊜ - ↑ 🎚 •                                                                                                    | Computer + Local Disk (C:) + Work + License                                                                                                    | e Files ► 🗸 Ć                                                                     | , Search License Fi                                  | les                          | Q   |
| Organize 🔻 New folde                                                                                                    | ler                                                                                                    |                                                                                   |                                                      | •                            | (?) |
| 🐌 PerfLogs 🦯                                                                                                    | ^ Name                                                                                                    | Date modified                                                                     | Туре                                                 | Size                         |     |
| <ul> <li>Program Files</li> <li>Program Files (</li> <li>ProgramData</li> <li>Putty</li> <li>TFTP</li> <li>Users</li> <li>VM Tones</li> <li>Windows</li> <li>Windows.old</li> </ul> | <ul> <li>832131EH00G6M6-1.lic</li> <li>832131M1RM9A1P-3.lic</li> <li>First Bundle-832131K2PJDV95-17.lic</li> <li>license_265054.zip</li> </ul> | 5/19/2014 4:54 PM<br>5/19/2014 4:56 PM<br>5/19/2014 1:30 PM<br>4/24/2014 10:55 AM | LIC File<br>LIC File<br>LIC File<br>Compressed (zipp | 1 KB<br>1 KB<br>2 KB<br>1 KB |     |
| Work  Network  File                                                                                                    | ■<br><u>• name:</u> 832131EH <u>0</u> 0G6M6-1.lic                                                                                              |                                                                                   | <ul> <li>All Files (*.*)</li> <li>Open</li> </ul>    | Cancel                       |     |

4. The license is installed. When the Activation Success screen appears, click **OK**.

Figure 2-4 PCPro - Feature Activation Successful Registration Confirmation

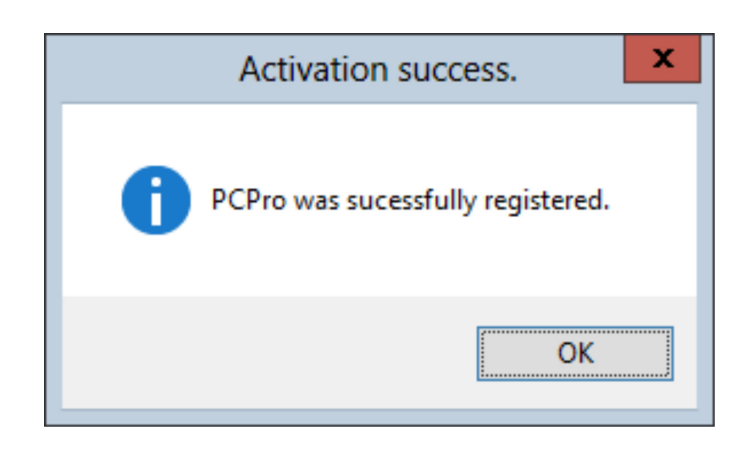

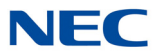

If the trial license is running, change Program 90-55-01 from a 1 to a **0** and exit programming.

| Figure 2-5 PCPro - Feature Activation C | )ff |
|-----------------------------------------|-----|
|-----------------------------------------|-----|

| rdware ( | Code 341000832131        |      |      |           |   |
|----------|--------------------------|------|------|-----------|---|
| No.      | Feature Code             | Quan | Stat | Expires   | Ľ |
| 0002     | NetLink                  | 0    | Off  |           |   |
| 0007     | Hotel/Motel              | 1    | On   | Unlimited |   |
| 0030     | Encryption               | 0    | Off  |           |   |
| 0031     | NAT traversal            | 1    | On   | Unlimited |   |
| 0040     | SIP Video                | 2    | On   | Unlimited |   |
| 0041     | XML Pro                  | 0    | Off  |           |   |
| 0046     | PMS                      | 1    | On   | Unlimited |   |
| 0047     | Remote Conference        | 21   | On   | Unlimited |   |
| 0048     | H/W migration            | 2    | On   | Unlimited |   |
| 0111     | 1st Party CTI (Ethernet) | 0    | Off  |           |   |
| 0112     | 3rd Party CTI Client     | 0    | Off  |           |   |
| 0123     | OAI Interface            | 0    | Off  |           |   |
| 0400     | 0071 01                  | •    | 077  | İ.        |   |

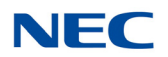

#### 1.2 Using WebPro

To install a license using WebPro:

1. Login to WebPro. From the home page, click the **Feature Activation** icon

Figure 2-6 WebPro Home Page - Feature Activation

| Programming<br>System<br>Configuration | System Data       | Wizards               | Сору                          | Swap                  | Fill/Delete             |
|----------------------------------------|-------------------|-----------------------|-------------------------------|-----------------------|-------------------------|
| Administration<br>WebPro<br>Settings   | Accounts<br>Setup | Session<br>Management | U<br>System<br>Initialization | Feature<br>Activation | Modification<br>History |
| Other<br>?<br>Help                     | Logout            |                       |                               |                       |                         |

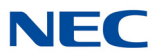

2. When the Feature Activation screen opens, scroll to the bottom of the page and click the **Browse** button.

Figure 2-7 WebPro - Feature Activation License Registration Page

#### **License Registration**

Hardware Key Code: 341000832131

The following features are registered: Feature No Feature Name License Qty Expiry Date 0007 Basic Feature Hotel/Motel 1 Never 0031 NAT traversal 1 Never 0042 Video MCU 1 Never 0046 PMS 1 Never Remote Conference Never 0047 21 Never 0048 H/W migration 2 0300 System Port 375 Never 0411 Version R1 Never 1 VM Related Never 1001 VRS Port 16 1012 VM Box 2 Never 1014 InMail Email Client 8 Never UMS Port 1401 8 Never 1402 UMS Fax Port 2 Never Never 1404 UMS Client 15 UMS Multi Language 1406 Never 1 5001 Terminal Related IP Trunk 8 Never VoIP Channel 5103 260 Never 5111 IP Terminal 34 Never Never 5201 Mobile extension 9 5305 UCS Client 5 Never 5309 UCS Enhancement 1 5 Never 5312 UCS InMail Integration 5 Never 5313 UCS Web Client 5 Never In Skin Application **PVA-CONF Port** 6000 8 Never 6004 PVA-CONF Enhancement Never 1

| Upload a license file to the KTS: |              | Browse |
|-----------------------------------|--------------|--------|
|                                   | Demo License |        |
|                                   | Upload       |        |

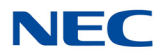

3. On the Choose File to Upload screen, locate the license file and click **Open**.

Figure 2-8 WebPro - Feature Activation Open File to Upload

| Choose File to Upload              |                       | ×                                                                                                    |
|------------------------------------|-----------------------|----------------------------------------------------------------------------------------------------|
| Work → License Files → v C         | Search License Files  | م                                                                                                    |
| er                                 | •== •                 |                                                                                                    |
| Name                               | Date modified         | Туре                                                                                                    |
| 🖉 832131EH00G6M6-1.lic             | 5/19/2014 4:54 PM     | LIC File                                                                                                    |
| 🖉 832131M1RM9A1P-3.lic             | 5/19/2014 4:56 PM     | LIC File                                                                                                    |
| First Bundle-832131K2PJDV95-17.lic | 5/19/2014 1:30 PM     | LIC File                                                                                                    |
| license_265054.zip                 | 4/24/2014 10:55 AM    | Compressed                                                                                                    |
|                                    |                       |                                                                                                    |
|                                    |                       |                                                                                                    |
|                                    |                       |                                                                                                    |
|                                    |                       |                                                                                                    |
|                                    |                       |                                                                                                    |
|                                    |                       |                                                                                                    |
|                                    |                       |                                                                                                    |
| -                                  |                       |                                                                                                    |
| < < III                            |                       | >                                                                                                    |
| name: 022121EH00C6M6 1 lis         | All Files (* *)       |                                                                                                    |
|                                    |                       |                                                                                                    |
|                                    | <u>O</u> pen C        | ancel                                                                                                    |
| e                                  | Choose File to Upload | Choose File to Upload       Work ▶ License Files ▶     ✓ ⓒ Search License Files       der     Image: Image: Ima |

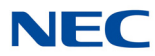

4. The path to the file displays. Click the **Upload** button, then click **OK** to install the license.

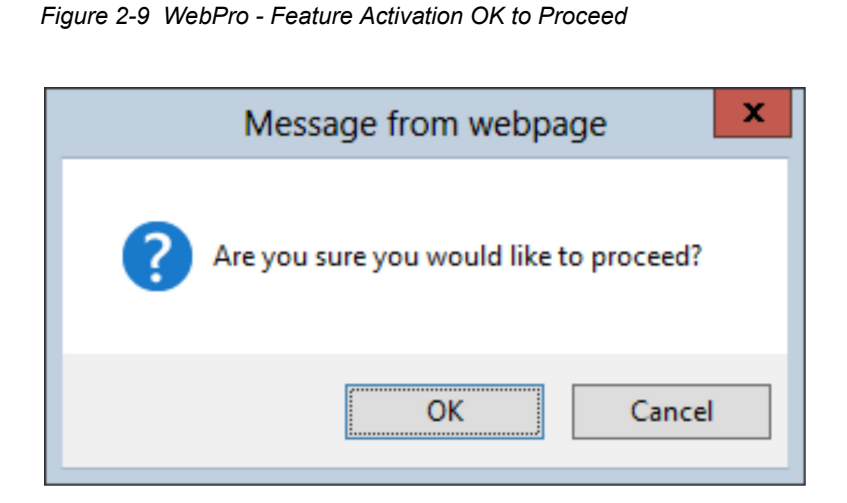

5. After WebPro installs the license, **License registered successfully** displays.

Figure 2-10 WebPro - License Activation License Registered Successfully Confirmation

| icense Registration            |             |                      |                        |            |             |                                                                          | 🗞 😭<br>Refresh Hom           |
|--------------------------------|-------------|----------------------|------------------------|------------|-------------|--------------------------------------------------------------------------|------------------------------|
| ardware Key Code: 341000832131 | The followi | na fasturas ara radi | staradı                |            |             | You can obtain your license file by one of                               | License registered successfu |
|                                | Feature No  | ng reatures are regi | Feature Name           | License Oh | Evnin/ Date | two methods:                                                             |                              |
|                                | 0007        | Basic Feature        | Hotel/Motel            | 1          | Never       | 1. Online at the NEC Product                                             |                              |
|                                | 0031        | Dusie restare        | NAT traversal          | 1          | Never       | Activation server                                                        |                              |
|                                | 0042        |                      | Video MCU              | 1          | Never       |                                                                          |                              |
|                                | 0046        |                      | PMS                    | 1          | Never       | <ol> <li>By using the Feature Activation<br/>dialog in PCPro.</li> </ol> |                              |
|                                | 0047        |                      | Remote Conference      | 21         | Never       | dialog in t ci to                                                        |                              |
|                                | 0048        |                      | H/W migration          | 2          | Never       | Note: Some features require a 2nd                                        |                              |
|                                | 0300        |                      | System Port            | 375        | Never       | effect                                                                   |                              |
|                                | 0411        |                      | Version R1             | 1          | Never       | Checc                                                                    |                              |
|                                | 1001        | VM Related           | VRS Port               | 16         | Never       |                                                                          |                              |
|                                | 1012        |                      | VM Box                 | 2          | Never       |                                                                          |                              |
|                                | 1014        |                      | InMail Email Client    | 8          | Never       |                                                                          |                              |
|                                | 1401        |                      | UMS Port               | 8          | Never       |                                                                          |                              |
|                                | 1402        |                      | UMS Fax Port           | 2          | Never       |                                                                          |                              |
|                                | 1404        |                      | UMS Client             | 15         | Never       |                                                                          |                              |
|                                | 1406        |                      | UMS Multi Language     | 1          | Never       |                                                                          |                              |
|                                | 5001        | Terminal Related     | IP Trunk               | 8          | Never       |                                                                          |                              |
|                                | 5103        |                      | VoIP Channel           | 260        | Never       |                                                                          |                              |
|                                | 5111        |                      | IP Terminal            | 34         | Never       |                                                                          |                              |
|                                | 5201        |                      | Mobile extension       | 9          | Never       |                                                                          |                              |
|                                | 5305        |                      | UCS Client             | 5          | Never       |                                                                          |                              |
|                                | 5309        |                      | UCS Enhancement 1      | 5          | Never       |                                                                          |                              |
|                                | 5312        |                      | UCS InMail Integration | 5          | Never       |                                                                          |                              |
|                                | 5313        |                      | UCS Web Client         | 5          | Never       |                                                                          |                              |
|                                | 6000        | In Skin Application  | PVA-CONF Port          | 8          | Never       |                                                                          |                              |
|                                | 6004        |                      | PVA-CONF Enhancement   | 1          | Never       |                                                                          |                              |

If the trial license was running, set Program 90-55-01 to **0** and click the **Refresh** icon in the License Registration web page. Details of the installed license display.

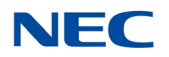

#### 1.3 Using a USB Drive

To install a license using a USB drive:

- 1. Copy the license files to the root of the USB drive.
- 2. Plug the USB drive into the USB port on the GCD-CP10 (CPU).
- 3. Access Program 10-49-01 and enter **1** to start reading in any licenses from the USB drive.

The SV9100 system reads the licenses on the CPU. If more than one file for the same system is detected on the USB drive, it reads them all.

If the system successfully reads the licenses, **Entry OK** is displayed on the handset.

If the trial license was running, set Program 90-55-01 to **0** to turn it off.

4. To view the installed licenses, connect to PCPro / WebPro.

ISSUE 3.0

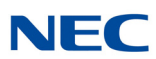

# **UNIVERGE<sup>®</sup> SV9100**

## License Manager Server User Guide

NEC Corporation of America ISSUE 3.0